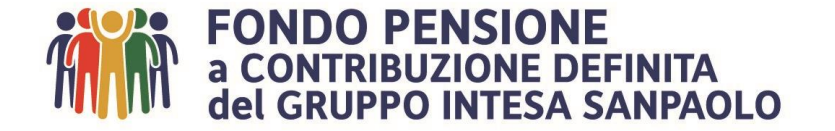

# Guida all'Area Riservata

## Indice

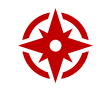

| Der geogedere all'Area Diservata     |         |
|--------------------------------------|---------|
| rei accedere di Area Riservata       | Fug. 3  |
| Home Page                            | Pag. 4  |
| Anagrafica                           | Pag. 5  |
| Comunicazioni                        | Pag. 6  |
| Anticipi                             | Pag. 7  |
| Riscatti                             | Pag. 8  |
| R.I.T.A.                             | Pag. 9  |
| Trasferimenti in uscita              | Pag. 10 |
| Pratiche                             | Pag. 11 |
| Profilo investimento e Switch        | Pag. 12 |
| Gestione SDD                         | Pag. 13 |
| Coperture Assicurative               | Pag. 14 |
| Soggetti designati                   | Pag. 15 |
| Contributi non dedotti               | Pag. 16 |
| Premio Variabile di Risultato        | Pag. 17 |
| Questionario di autovalutazione      | Pag. 18 |
| Simulatore - calcola la mia pensione | Pag. 19 |
| Documenti                            | Pag. 20 |
| Novità                               | Pag. 21 |
| Per informazioni                     | Pag. 22 |

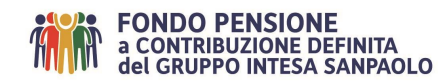

## Per accedere all'Area Riservata

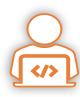

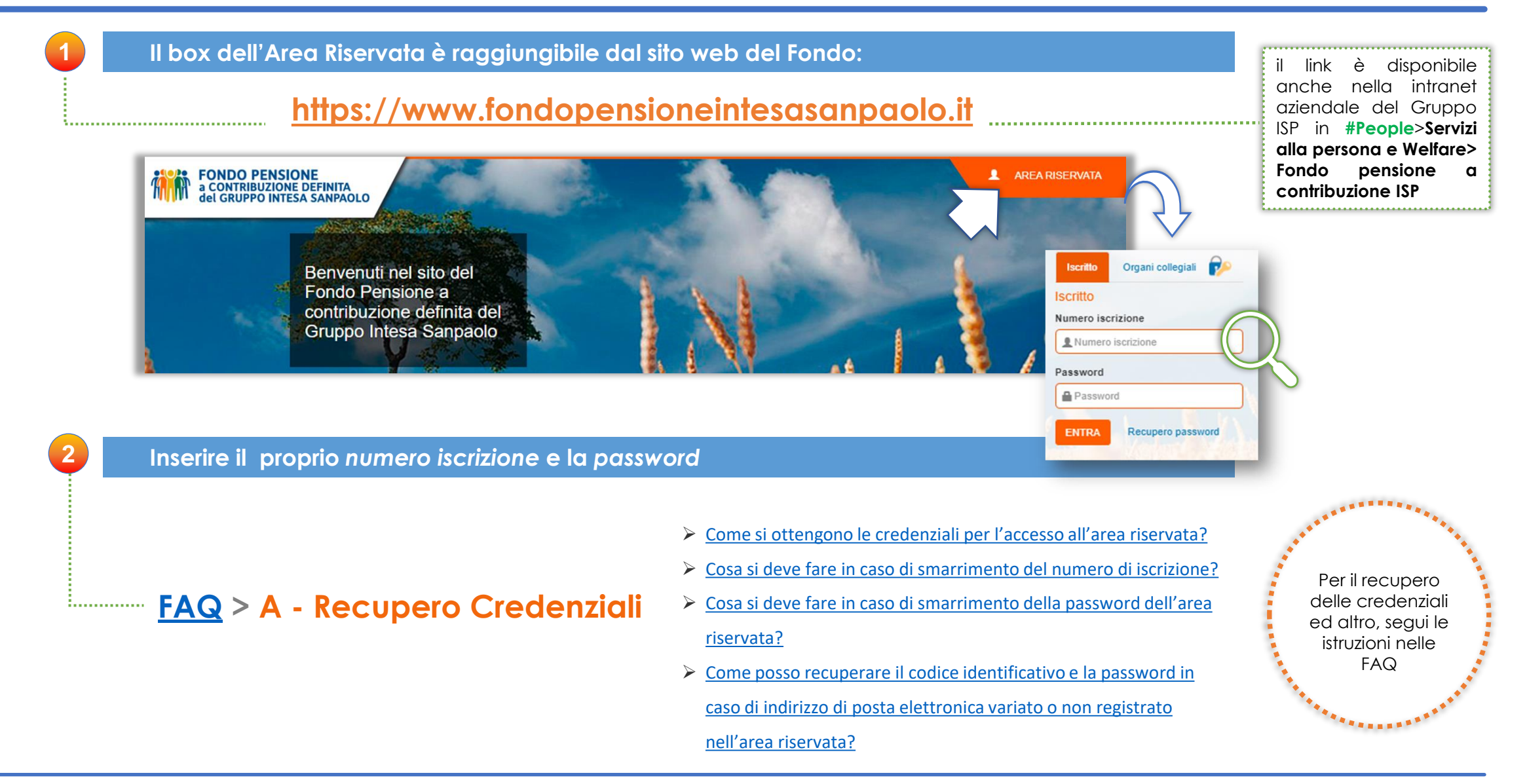

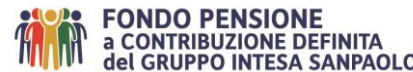

## Home Page

N

HOME ANAGRAFICA COMUNICAZIONI DOCUMENTAZIONE SOGGETTI DESIGNATI CONTRIBUTI NON DEDOTTI PREMIO DI RISULTATO PROFILO INVESTIMENTO E SWITCH GESTIONE SDD ANTICIPI RISCATT RI.TA. RASFERIMENTI IN USCITA PRATICHE NOVITA **QUESTIONARIO DI AUTOVALUTAZIONE** SIMULATORE

#### 1. Riepilogo posizione individuale

Espone il **controvalore** lordo residuo della posizione all'ultimo valore quota disponibile. Nella tabella sottostante sono riepilogate le operazioni in entrata ed in uscita effettuate dalla data di iscrizione al Fondo ISP. La redditività è data dalla differenza tra il controvalore lordo residuo e le operazioni in entrata ed in uscita.

### 2. Riepilogo delle ultime operazioni

Sono esposte le ultime operazioni **lorde**, in entrata ed in uscita effettuate con il Fondo ISP.

#### 3. Elenco completo e dettaglio operazioni

E' possibile visualizzare l'elenco completo delle operazioni l**orde**, con possibilità di estrazione delle informazioni in dettaglio (valore quota, n. quote, tipo operazione). **n.b.** I trasferimenti da altri Fondi sono esposti per normativa in forma aggregata.

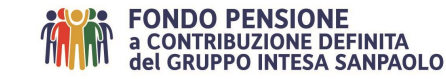

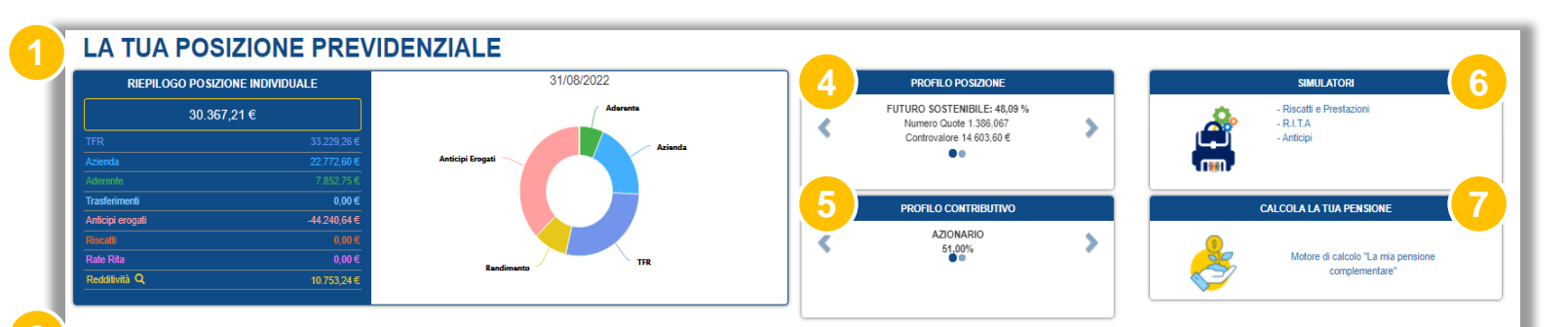

#### RIEPILOGO DELLE ULTIME OPERAZIONI

| Tipo Operazione         | Data Operazione | Data Competenza | Importo Aderente | Importo Azienda | Importo Tfr | Altro  | Quota Associativa | Importo Netto |
|-------------------------|-----------------|-----------------|------------------|-----------------|-------------|--------|-------------------|---------------|
| Contributo              | 26/08/2022      | 31/08/2022      | 72,74€           | 165,78 €        | 251,23€     | 0,00€  | 0,00€             | 489,75€       |
| Contributo              | 27/07/2022      | 31/07/2022      | 72,74 €          | 165,78 €        | 244,72 €    | 0,00 € | 0,00 €            | 483,24 €      |
| Contributo              | 27/06/2022      | 30/06/2022      | 68,79€           | 156,78€         | 237,59€     | 0,00 € | 0,00€             | 463,16€       |
| Contributo              | 27/05/2022      | 31/05/2022      | 68,79 €          | 156,78€         | 220,44€     | 0,00 € | 0,00€             | 446,01€       |
| Cop. accessoria         | 23/05/2022      | 31/12/2022      | 285,00 €         | 0,00 €          | 0,00 €      | 0,00 € | 0,00€             | 285,00 €      |
| Contributo              | 27/04/2022      | 30/04/2022      | 68,79€           | 156,78€         | 237,59€     | 0,00 € | 0,00€             | 463,16€       |
| Contributo              | 25/             | 31/03/2022      | 68,79€           | 156,78 €        | 237,58 €    | 0,00 € | 0,00 €            | 463,15€       |
| CLICCA QUI PER L'ELENCO | COMPLETO        |                 |                  |                 |             |        |                   |               |
|                         | 7 7             | 7               |                  |                 |             |        |                   |               |
|                         |                 |                 |                  |                 |             |        |                   |               |

#### 4. Profilo posizione

Espone i comparti e le % in cui è allocata la posizione individuale

#### 5. Profilo contributivo

Espone i comparti e le % in cui confluiscono i contributi futuri

#### 6. Simulatori

Accessi rapidi alle pagine dei riscatti, anticipi e R.I.T.A.

## 7. Calcola la tua pensione

E' possibile effettuare la proiezione futura della propria posizione individuale e relativa rendita vitalizia.

| L |   |                        |            |                 |            |                     |                        |                       |                   |                     | SPORTA IL DETTAGLIO I | DELLE OPERAZIONI |
|---|---|------------------------|------------|-----------------|------------|---------------------|------------------------|-----------------------|-------------------|---------------------|-----------------------|------------------|
| 3 | X | Filtro Tipo Operazione | 7          | Filtro Anno     | 7          |                     |                        |                       |                   |                     |                       |                  |
|   |   | Tipo Operazione        | $\diamond$ | Data Operazione | $\diamond$ | Cod Fiscale Azienda | Importo Lordo Aderente | Importo Lordo Azienda | Importo Lordo Tfr | Importo Lordo Altro | Quota Associativa     | Importo Netto    |
|   | ~ | Contributo             |            | 26/08/2022      | _          | 00799960158         | 72,74€                 | 165,78 €              | 251,23€           | 0,00€               | 0,00€                 | 489,75€          |
|   |   |                        |            |                 |            | Comparto            |                        | Numero Quote          | Valore Quota      | Importo Valo        | rizzato Data Va       | ore Quota        |
|   |   |                        |            |                 |            | FUTURO SOSTENIBILE  |                        | 22,776                | 10,536            | 2                   | 39,97€ 31/0           | 8/2022           |
|   |   |                        |            |                 |            | AZIONARIO           |                        | 21,783                | 11,467            | 2                   | 49,78 € 31/0          | 8/2022           |
| _ |   |                        |            |                 |            |                     |                        |                       |                   |                     |                       |                  |

# Anagrafica

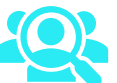

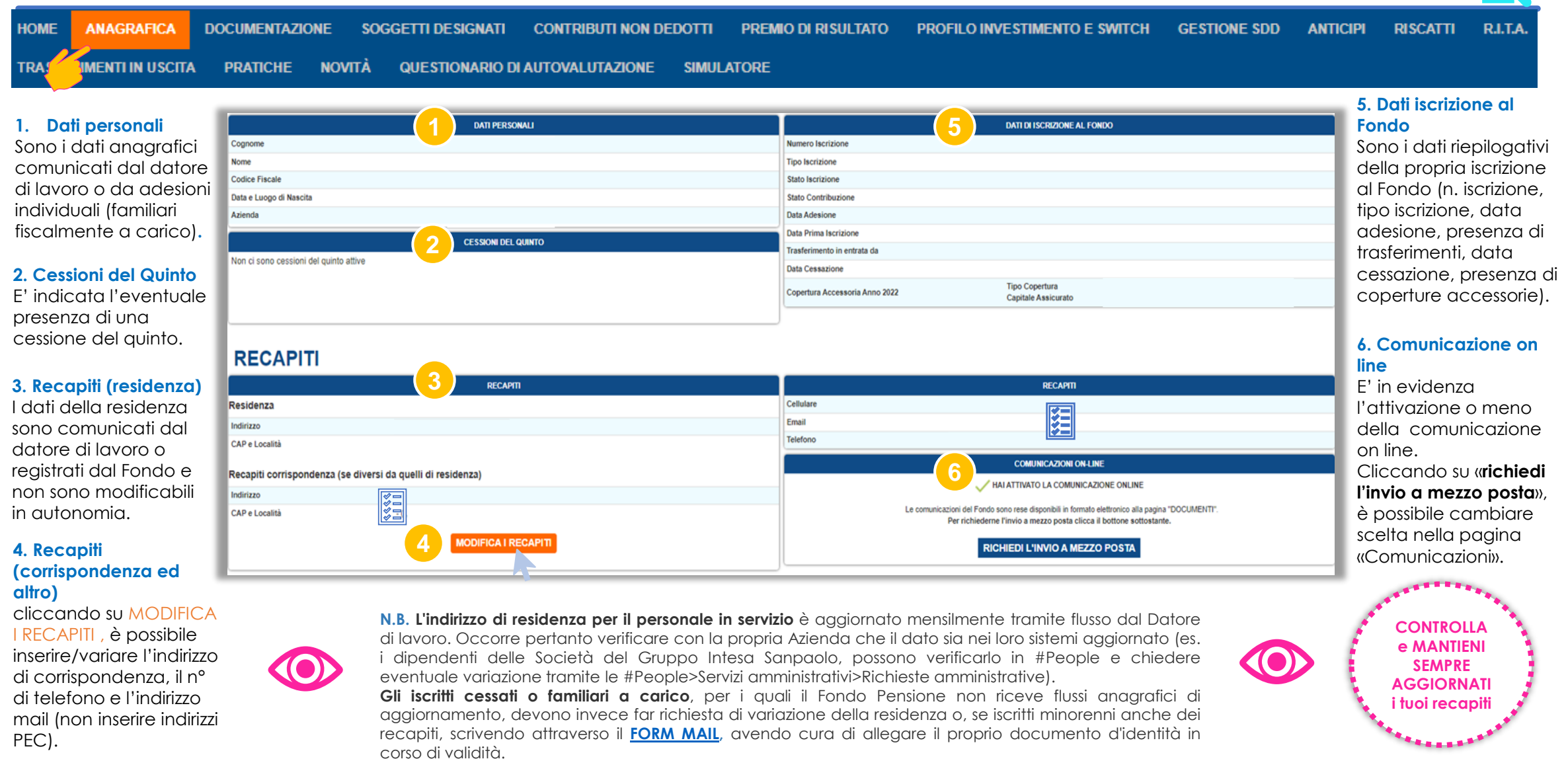

# Comunicazioni

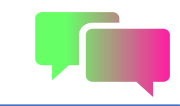

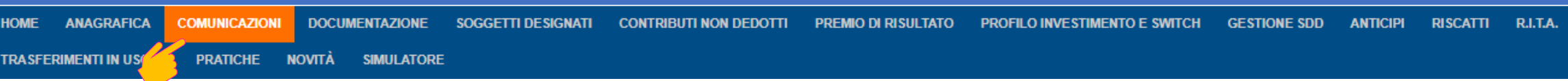

#### In questa sezione è possibile abilitare o disabilitare:

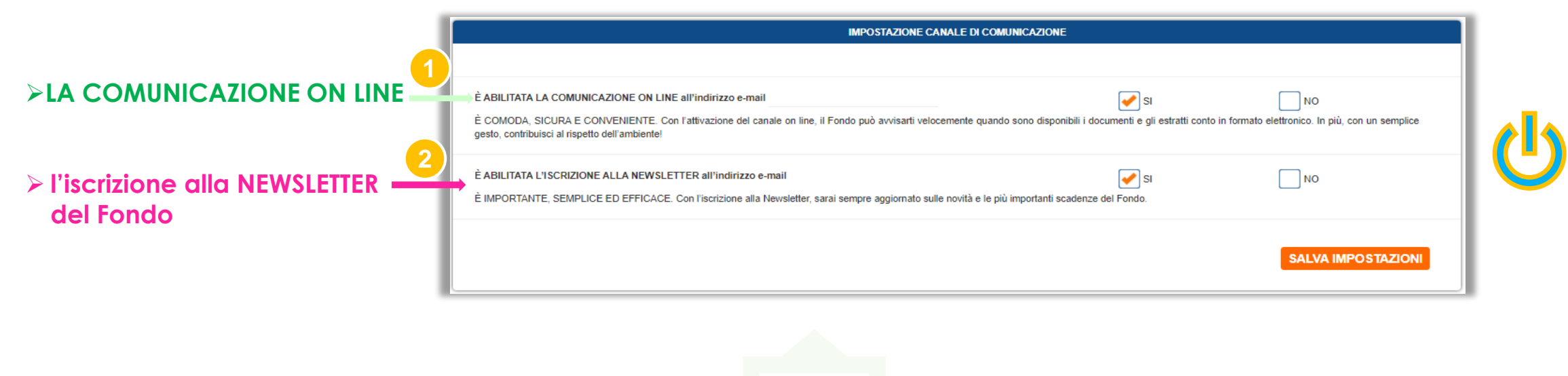

1. Con l'attivazione della comunicazione on line, il Fondo può avvisarti velocemente quando sono disponibili i documenti e gli estratti conto in formato elettronico. In più, con un semplice gesto, contribuisci al rispetto dell'ambiente!

......

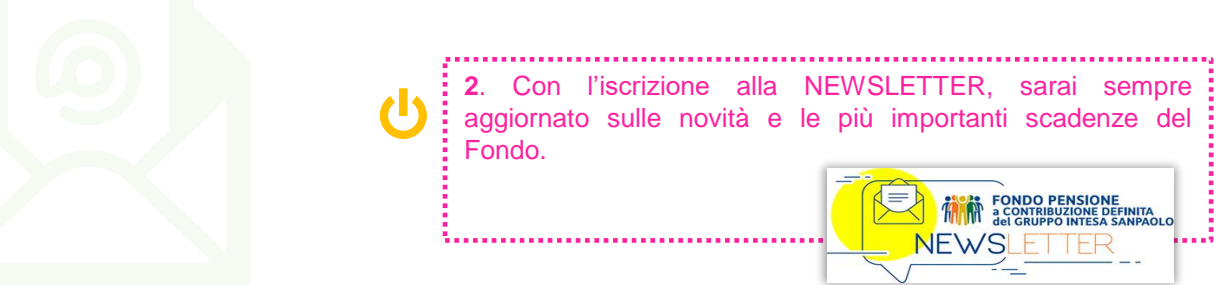

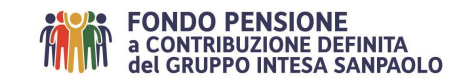

# Anticipi

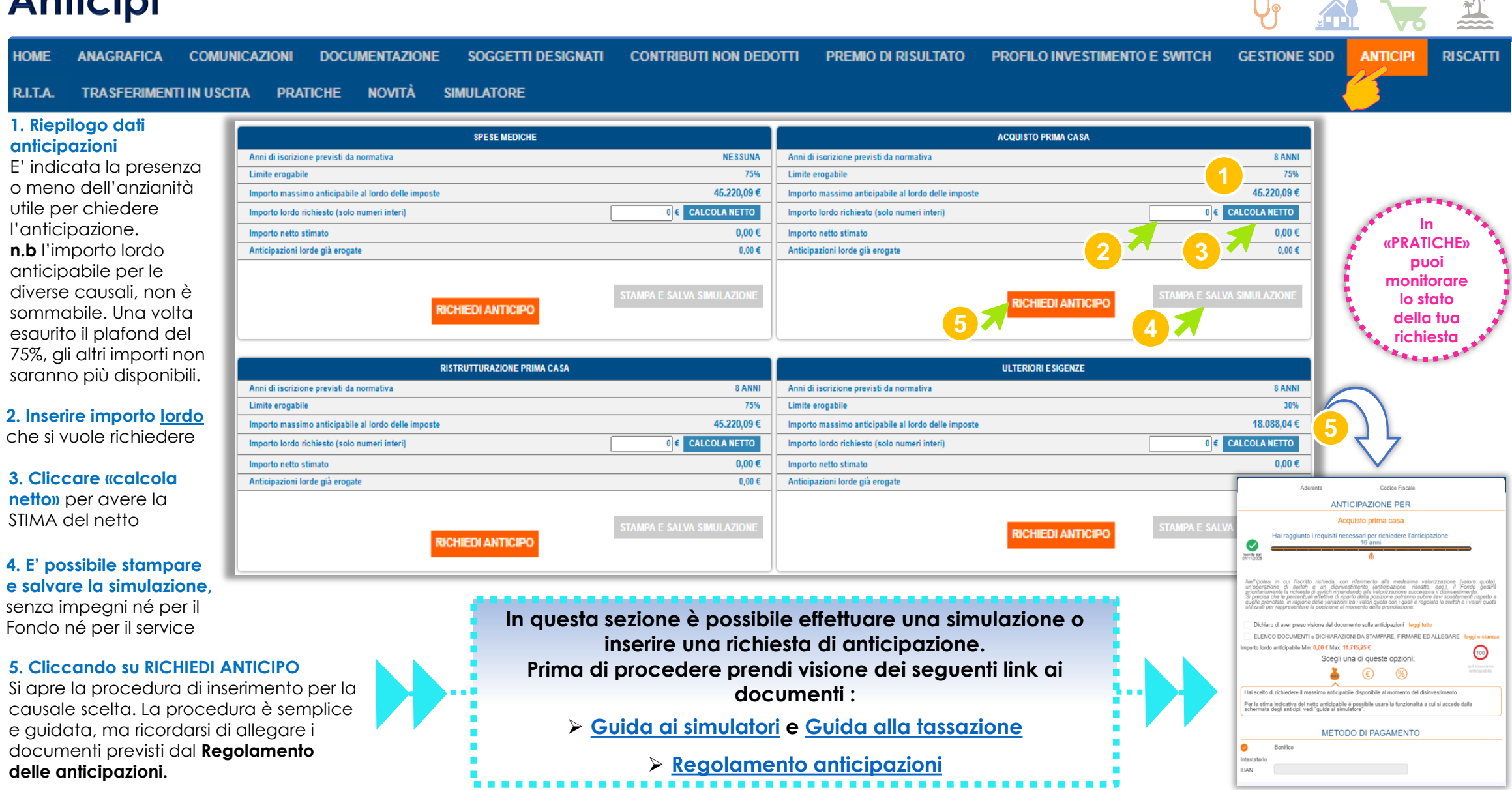

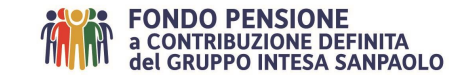

## Riscatti

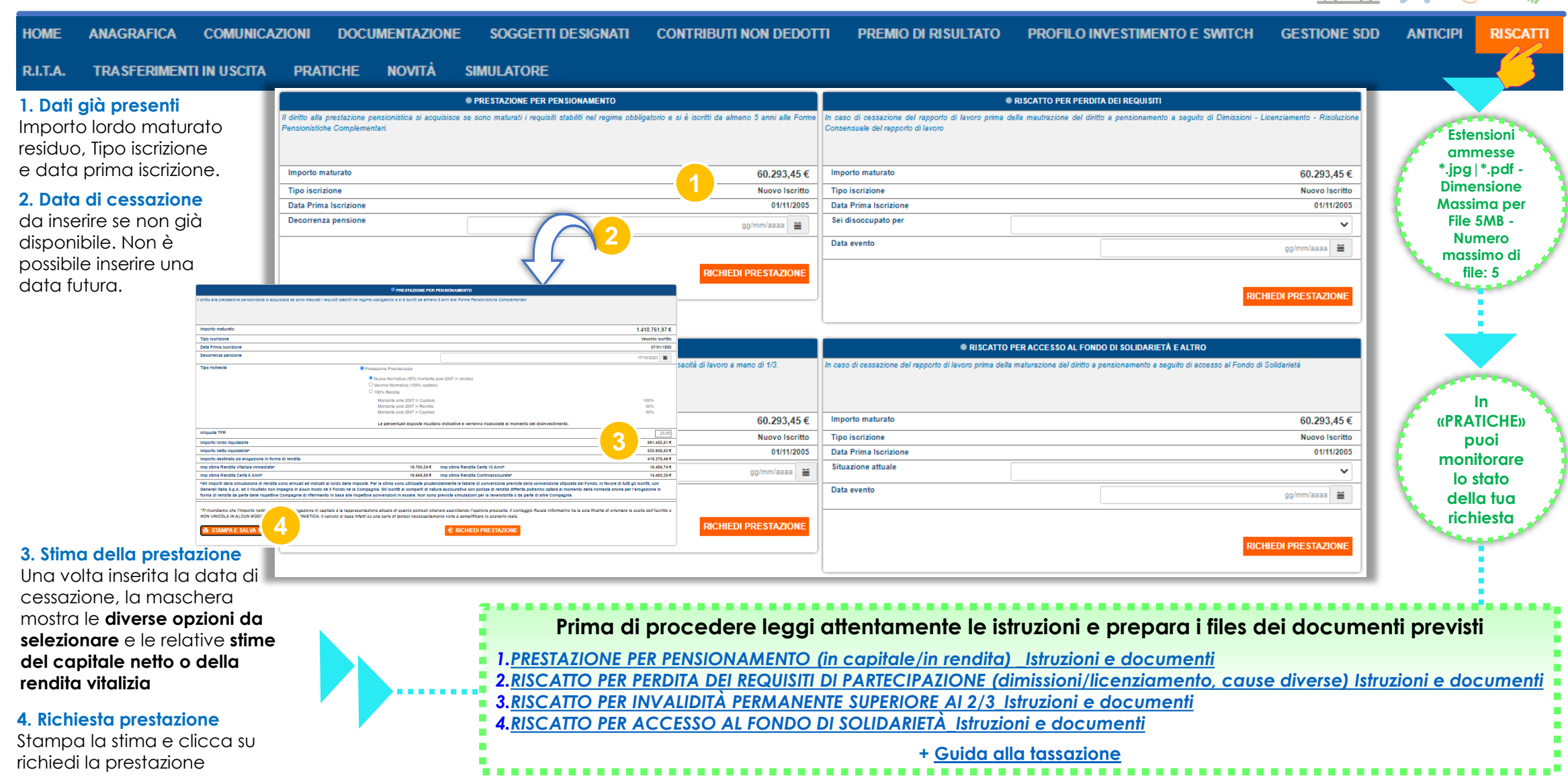

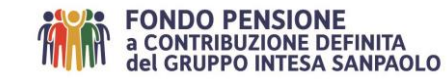

# **R.I.T.A**.

a CONTRIBUZIONE DEFINITA

del GRUPPO INTESA SANPAOLO

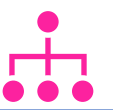

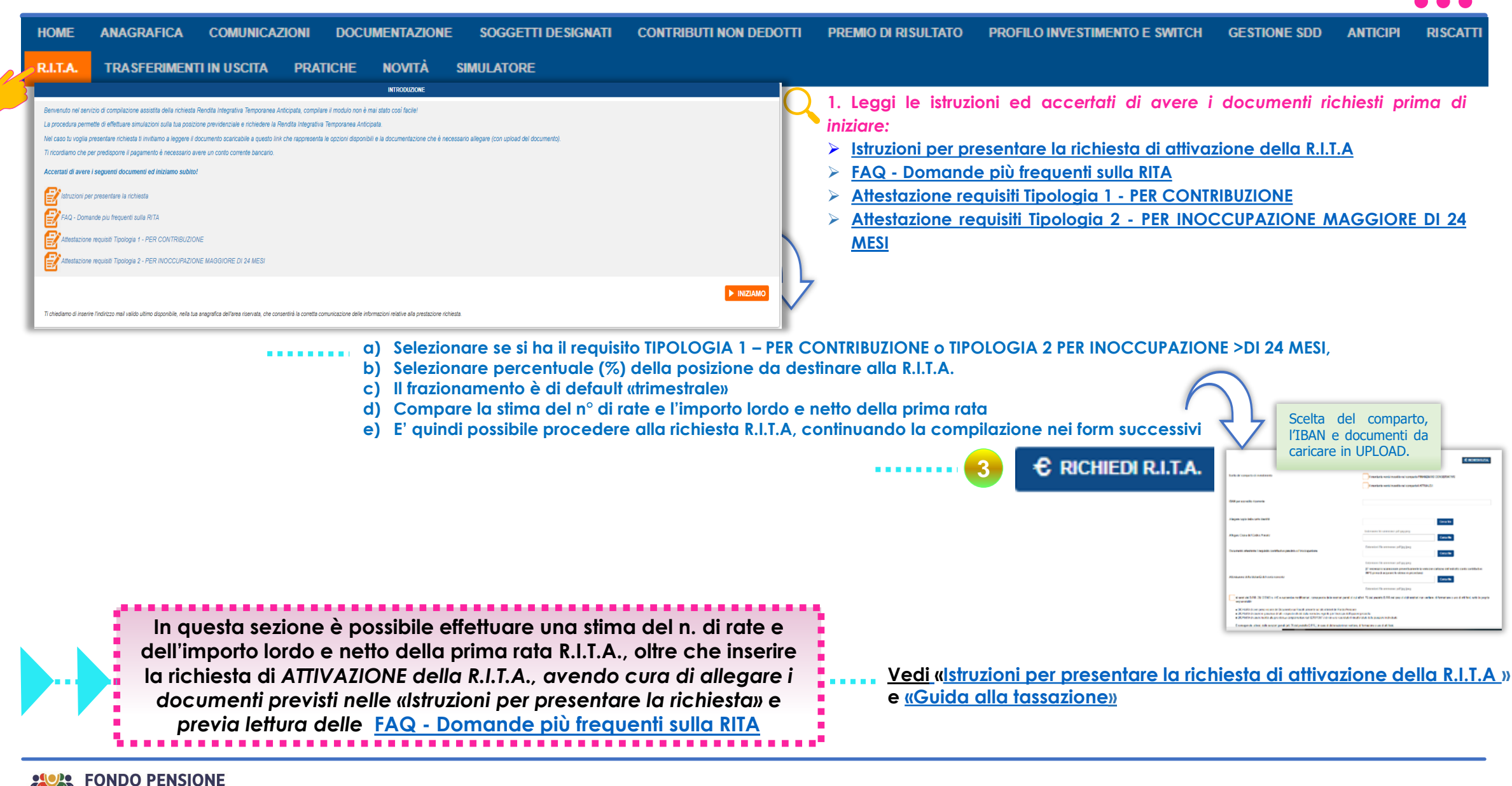

## Trasferimenti in uscita

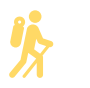

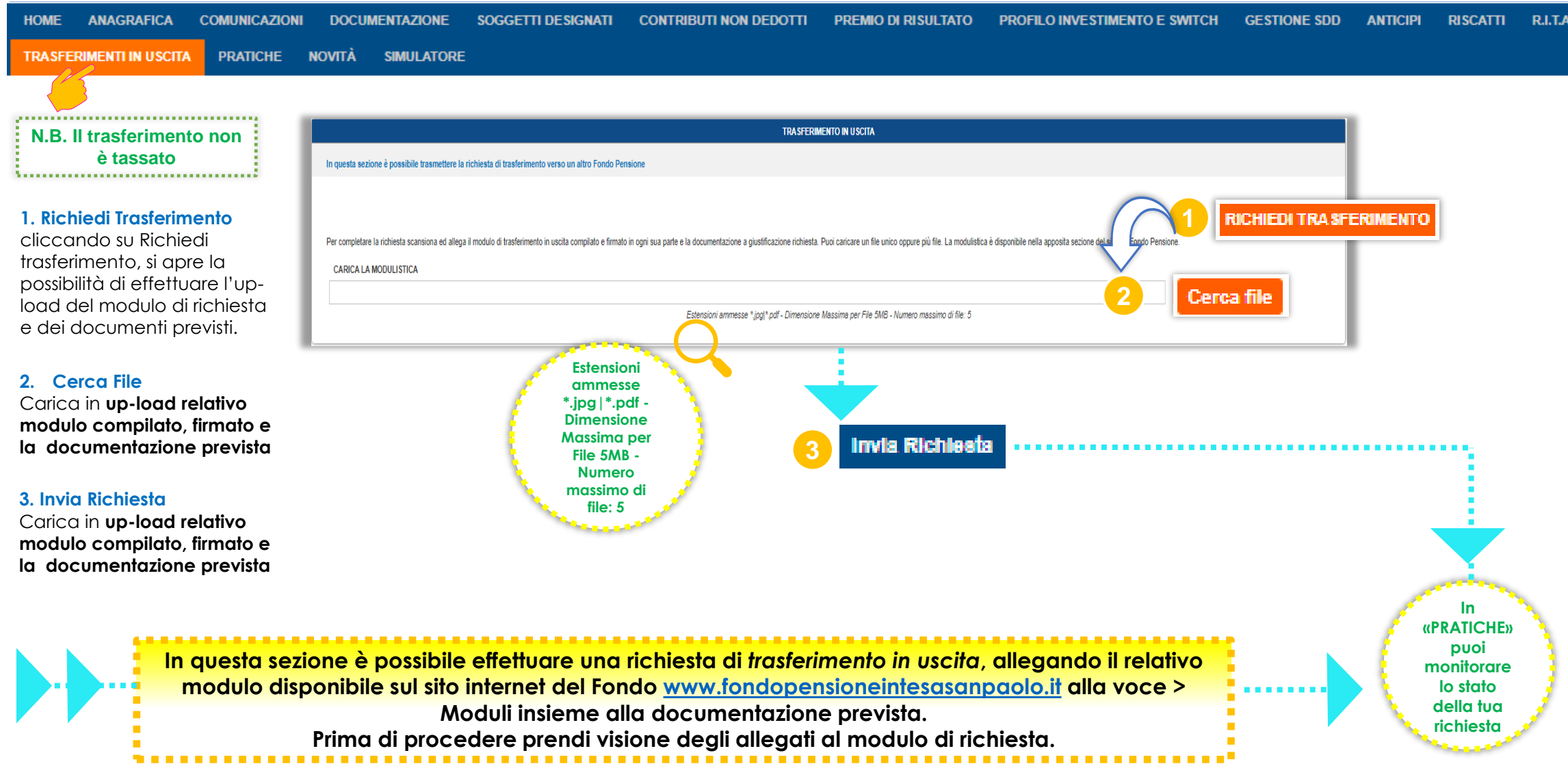

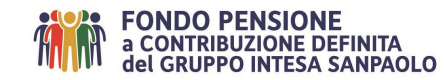

## Pratiche

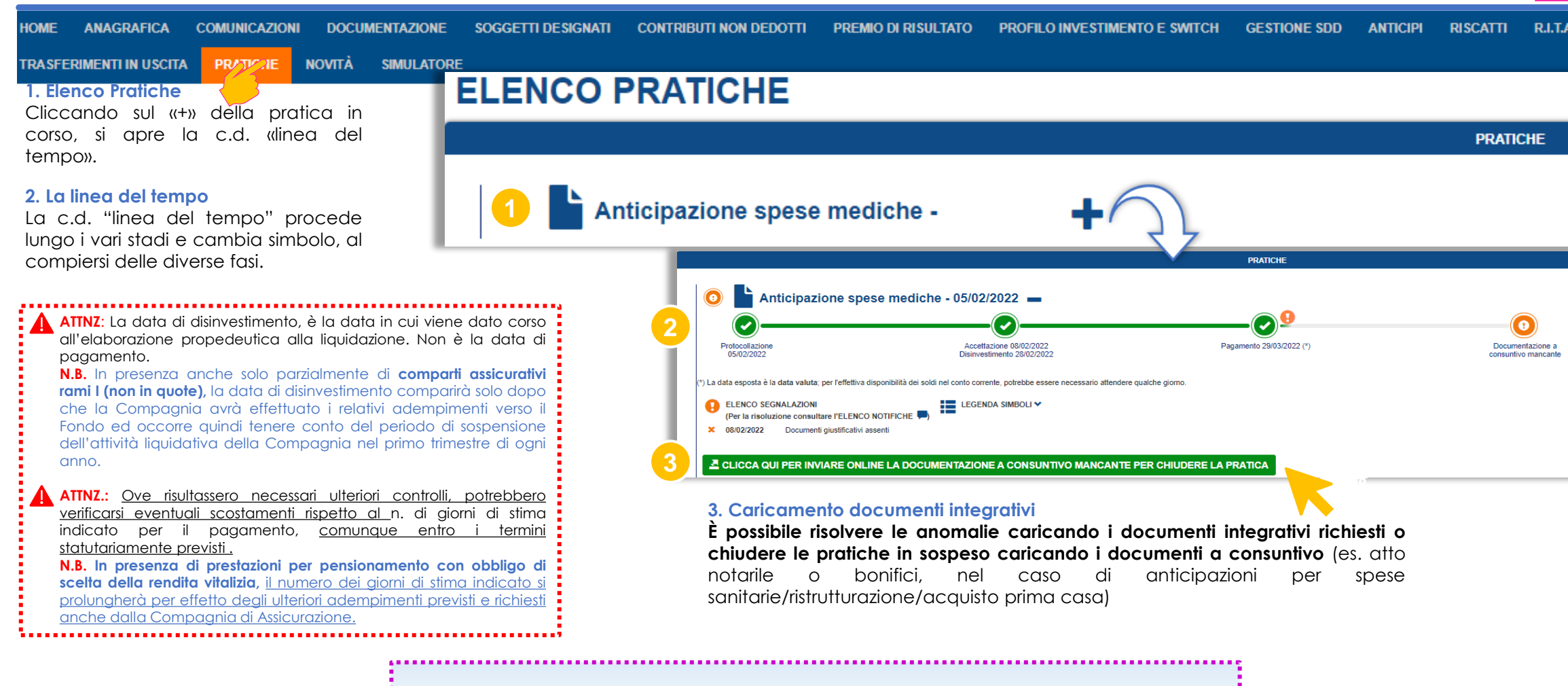

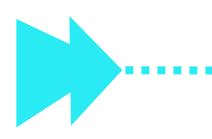

In questa sezione è possibile seguire lo stato avanzamento della propria richiesta di **riscatto**, **prestazione per pensionamento**, **trasferimento in uscita**, **anticipazione**, **evoluzione rate R.I.T.A.** 

.....

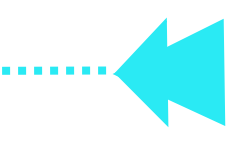

## Profilo investimento e Switch

| HOME ANAGRAFIC      | A COMUNICAZION | II DOCUMENTAZION | SOGGETTI DESIGNATI | CONTRIBUTI NON DEDOTTI | PREMIO DI RISULTATO | PROFILO INVESTIMENTO E SWITCH | GESTIONE SDD | ANTICIPI | RISCATTI | R.I.T.A. |
|---------------------|----------------|------------------|--------------------|------------------------|---------------------|-------------------------------|--------------|----------|----------|----------|
| TRASFERIMENTI IN US | CITA PRATICHE  | NOVITÀ SIMULATO  | RE                 |                        |                     | <u> </u>                      |              |          |          |          |

## 1. Allocazione posizione individuale maturata

#### 2. Modifica profilo

Se sono trascorsi 12 mesi dall'adesione o dall' ultimo switch della posizione maturata o 3 mesi dalla variazione dei flussi contributivi, è possibile procedere allo switch selezionando «Modifica Profilo». Vedi istruzioni nella «Guida allo switch» pubblicata anche nel sito internet del Fondo

#### www.fondopensioneintesas

anpaolo.it alla voce Moduli>Switch

#### IL TUO INVESTIMENTO

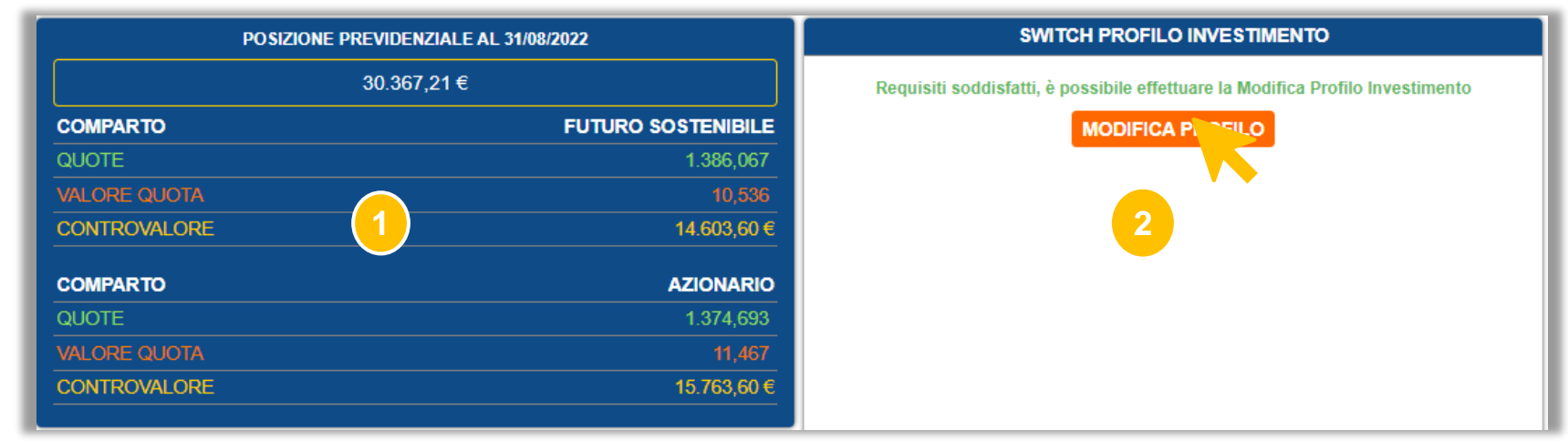

In questa sezione è possibile visualizzare il profilo di investimento della posizione maturata all'ultima valorizzazione mensile disponibile ed effettuare il c.d. «SWITCH», della posizione maturata (passato) e/o dei flussi contributivi datore, lavoratore e TFR (investimento futuro )

£.....

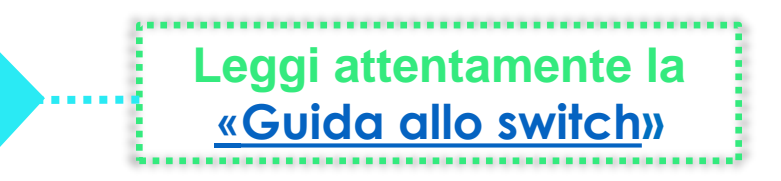

# **Gestione SDD**

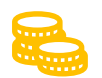

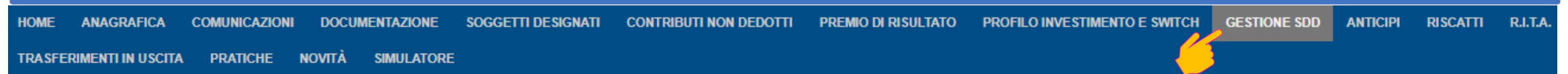

#### **ATTIVAZIONE MANDATO SDD**

#### 1. Leggere le istruzioni

Per poter attivare un mandato di addebito SDD (Sepa Debit Direct) è necessario prendere prima visione del <u>Vademecum</u> contenente le istruzioni e l'elenco dei documenti da preparare ed allegare.

#### 2. Chiudere il file del «Vademecum» e cliccare sul tasto «Gestione SDD»nella procedura

#### 3. Compilazione procedura

Una volta entrati nella maschera di compilazione, inserire i dati ed allegare i documenti richiesti.

#### 4. Conferma attivazione

#### 5. Stampa modulo

E' il modulo di ricevuta contenente il riepilogo della richiesta. Da conservare e non inviare al Fondo.

#### 🔺 IL MANDATO SDD DEVE ESSERE CARICATO NELL'AREA RISERVATA DEL BENEFICIARIO

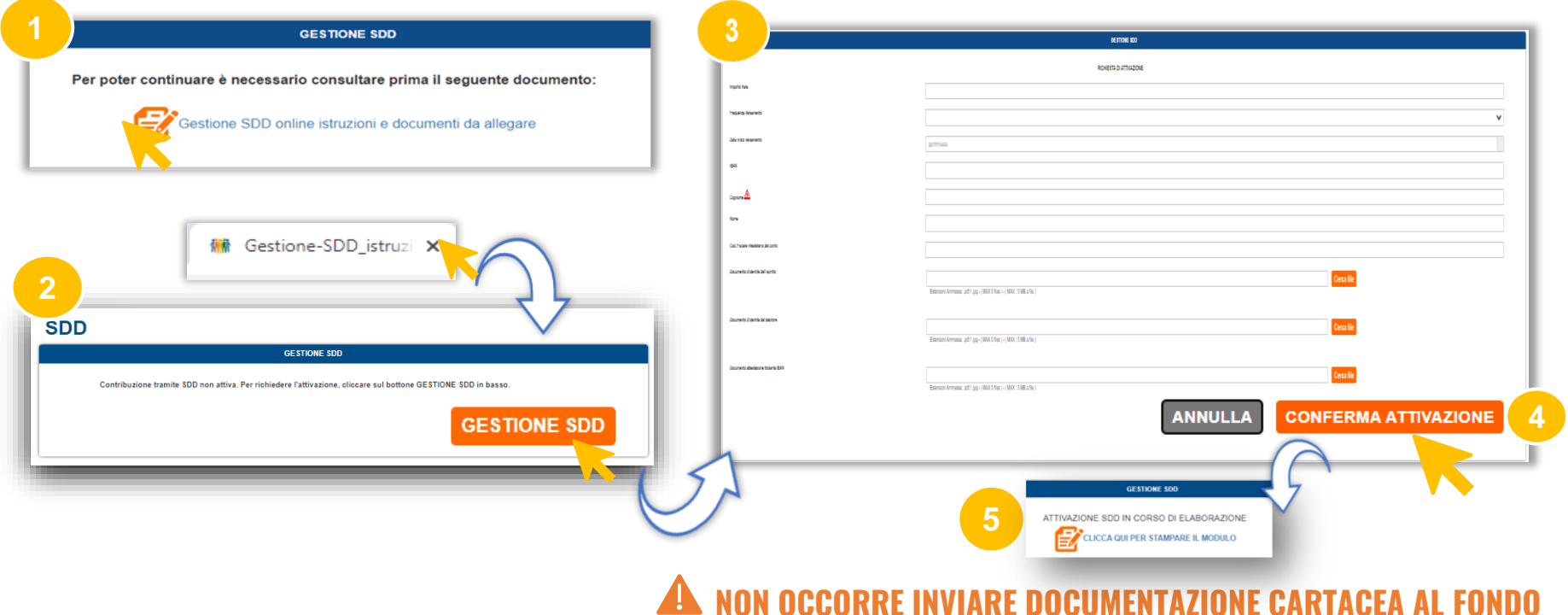

#### **REVOCA MANDATO SDD**

Una volta attivato il mandato, è possibile effettuare la revoca, sempre dalla stessa procedura con un semplice click., ed un eventuale nuovo inserimento.

In questa sezione è possibile attivare o revocare mandati SDD

Leggi attentamente la «<u>Circolare n.3/2023</u>»

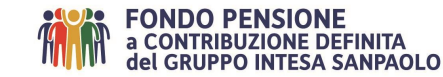

# **Coperture Assicurative**

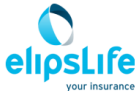

Sezione disponibile solo durante il periodo di apertura della «finestra di adesione». Attnz non ha funzione di preventivo. PRATICHE NOVITÀ COPERTURE ASSICURATIVI ANAGRAFICA DOCUMENTAZIONE SOGGETTI DESIGNATI CONTRIBUTI NON DEDOTI RASFERIMENTI IN USCITA SIMULATORE ARCHIVIO DOCUMENTAZIONE COMPILAZIONE × CONTRATTUALE MODULI RICHIESTA Modulistica sottoscritta Documenti di informativa SCEGLI CAPITALE DA ASSICURARE: La procedura all'interno SCEGLI LA TIPOLOGIA DI COPERTURA: DICHIARI DI ESSERE IN STATO DI BUONA SALUTE? 4 DOCUMENTO D'IDENTITÀ dell'Area Riservata, è semplice e Se si sceglie "SI" occorre essere in grado di dichiarare di: 50.000.00€ Tipo documento: CARTA D'IDENTITÀ Caso morte non essere titolare di pensione d'invalidità; guidata. non avere in corso pratiche di riconoscimento dell'invalidità; 100.000.00€ Numero: di essere di sana e robusta costituzione e di essere esente da malattie in Caso morte e invalidità permanente atto e di non aver sofferto negli ultimi sei mesi di gravi malattie o aver 150.000.00 € Prima dell'adesione, leggi Ente rilascio: riportato lesioni attentamente la Convenzione, i 200.000.00€ Data emissione: 'gg/mm/aaaa' Questionario Set Informativi e la Circolare con 250.000 anamnestico le istruzioni annualmente SI NO pubblicata sul sito internet del 300.000,00€ VUOI SALVARE E STAMPARE I MODULI DI (6)5 **RIEPILOGO RICHIESTA** RICHIESTA? Fondo, 350.000.00€ www.fondointesasanpaolo.it alla TIPO COPERTURA: Caso morte e invalidità permanente 400.000.00€ CAPITALE DA ASSICURARE: 200.000.00 € voce Moduli>Coperture NOTE: Assicurative VARIABILE

In questa sezione – durante il periodo di apertura di questa sezione – è possibile aderire ad una copertura facoltativa per il rischio Premorienza o Premorienza ed Invalidità permanente per un capitale fisso o capitale variabile. Nello stesso periodo è possibile effettuare anche variazioni e disdette delle

coperture in essere.

Leggi attentamente «<u>Opuscolo</u>» e «<u>FAQ</u>»

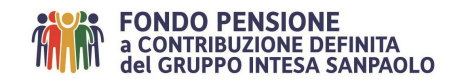

## Soggetti designati

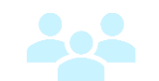

HOME ANAGRAFICA COMUNICAZIONI DOCUMENTAZIONE SOGGETTI DESIGNATI CONTRIBUTI NON DEDOTTI PREMIO DI RISULTATO PROFILO INVESTIMENTO E SWITCH GESTIONE SDD ANTICIPI RISCATTI R.I.T.A.

#### LA PROCEDURA PROPONE IN AUTOMATICO COME SOGGETTI BENEFICIARI GLI EREDI LEGITTIMI.

#### LA DESIGNAZIONE DEI BENEFICIARI PER LA COPERTURA ASSICURATIVA ACCESSORIA E' EFFICACE ESCLUSIVAMENTE IN PRESENZA DI COPERTURE ATTIVE. VERIFICARE I DATI RIPORTATI NELLA SEZIONE «ANAGRAFICA»

|       |                                                                                                    | BENEFICIARI PER LA POBIZIONE MATURATA                                                                                                    |                                                                                      | (1)                                                                                       | 2                                                                    | 3                              |
|-------|----------------------------------------------------------------------------------------------------|----------------------------------------------------------------------------------------------------|--------------------------------------------------------------------------------------|-------------------------------------------------------------------------------------------|----------------------------------------------------------------------|--------------------------------|
|       | Cognome                                                                                                    | Nome                                                                                                    | Percentuale                                                                          |                                                                                           |                                                                      |                                |
|       | EREDI LEGITTIMI ()                                                                                                    |                                                                                                    | 100,00 %                                                                             | DETTAGLIO                                                                                 | MODIFICA                                                             | ELIMINA                        |
|       | BENEFICIARI PER LA COPERTURA ACCE 8 80RIA - DE 810NAZIONE EFFICA                                                                                                    | CE E SCLUSIVAMENTE IN PRESENZA DI COPERTURE ACCESSORIE ATTIVI                                                                                                    | E. VERIFICARE I DATI RIPORTATI NELLA SEZIO                                           | NE "ANAGRAFICA"                                                                           |                                                                      |                                |
|       | Cognome                                                                                                    | Nome                                                                                                    | Percentuale                                                                          |                                                                                           |                                                                      |                                |
|       | EREDI LEGITTIMI                                                                                                    |                                                                                                    | 100,00 %                                                                             | DETTAGLIO                                                                                 | MODIFICA                                                             | ELIMINA                        |
| AGGIU | NGI BENEFICIARIO                                                                                                    |                                                                                                    |                                                                                      |                                                                                           |                                                                      |                                |
|       | <ol> <li>Tasto «DETTAGLIO».</li> <li>In presenza di beneficiari designati è importante<br/>controllare sempre la correttezza dei dati<br/>anagrafici ed indirizzo inseriti</li> </ol> | 2. il tasto "MODIFICA" serve unicam<br>modificare i dati e/o % del benefic<br>designato/i. In assenza di esplicita<br>ai sensi della normativa civilistica, i<br>della posizione previdenziale coinc<br>eredi legittimi. | nente a 3. i<br>iario/i già sca<br>designazione, nu<br>beneficiari<br>cidono con gli | <b>il tasto "ELIMINA</b> " è do<br>elta già effettuata e<br>ovo inserimento <b>(4. "/</b> | a utilizzare per elim<br>quindi procedere<br><b>AGGIUNGI BENEFIC</b> | ninare la<br>ad un<br>CIARIO") |
|       | In questa sezione, è possibile indicaro<br>posizione del Fondo e/o delle eve<br>Premorienza o Premorienza/Invalidità Perr                                                             | e i soggetti beneficiari della<br>entuali coperture accessorie<br>manente                                                                                                    |                                                                                      | Leggi atter<br>«Circolare                                                                 | ntamente l<br>a n.5/2022 »                                           | a                              |

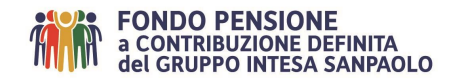

# Contributi non dedotti

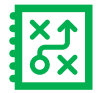

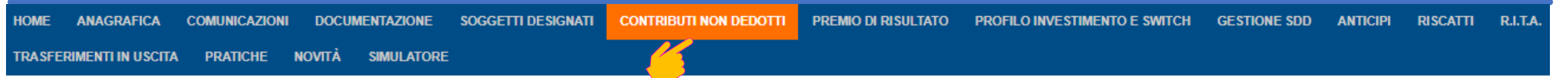

#### 1. Anno di riferimento

Inserire l'importo del «contributo non dedotto» nell'anno di riferimento.

Es. Euro 100, presente al rigo 413 della CU 2022 aziendale, è relativo all'anno 2021. <u>L'importo va</u> <u>pertanto inserito nell'anno 2021</u>.

#### 2. Modifica contributo non dedotto

Posizionarsi sull'anno di riferimento e cliccare il tasto di modifica per effettuare l'inserimento.

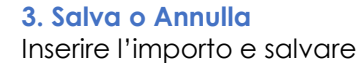

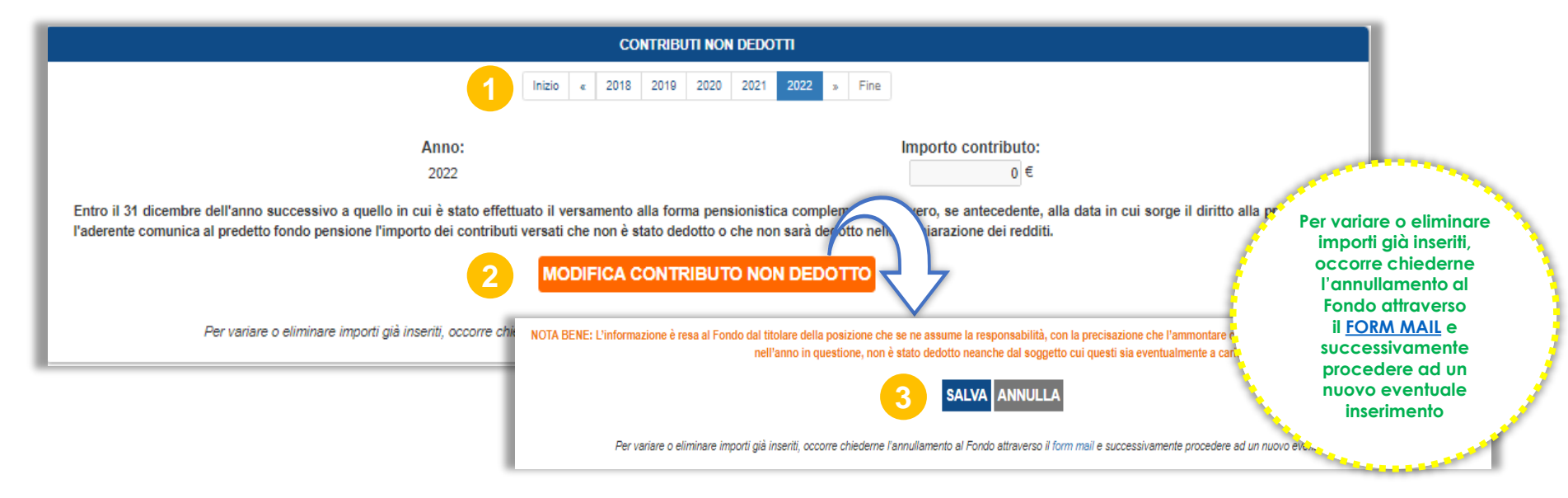

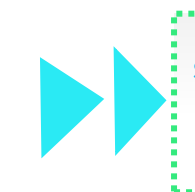

In questa sezione , entro il 31 dicembre dell'anno successivo a quello in cui è stato effettuato il versamento al Fondo ovvero, se antecedente, alla data in cui sorge il diritto alla prestazione, l'aderente comunica al Fondo l'importo dei contributi versati che non è stato dedotto o che non sarà dedotto nella dichiarazione dei redditi NOTA BENE: L'informazione è resa al Fondo dal titolare della posizione che se ne assume la responsabilità, con la precisazione che l'ammontare complessivo delle somme non dedotte dall'Iscritto, nell'anno in questione, non è stato dedotto neanche dal soggetto cui questi sia eventualmente a carico.

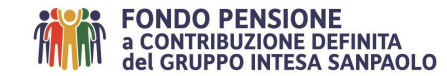

# Premio Variabile di Risultato

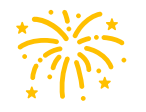

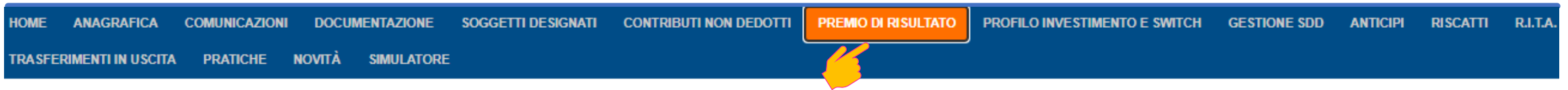

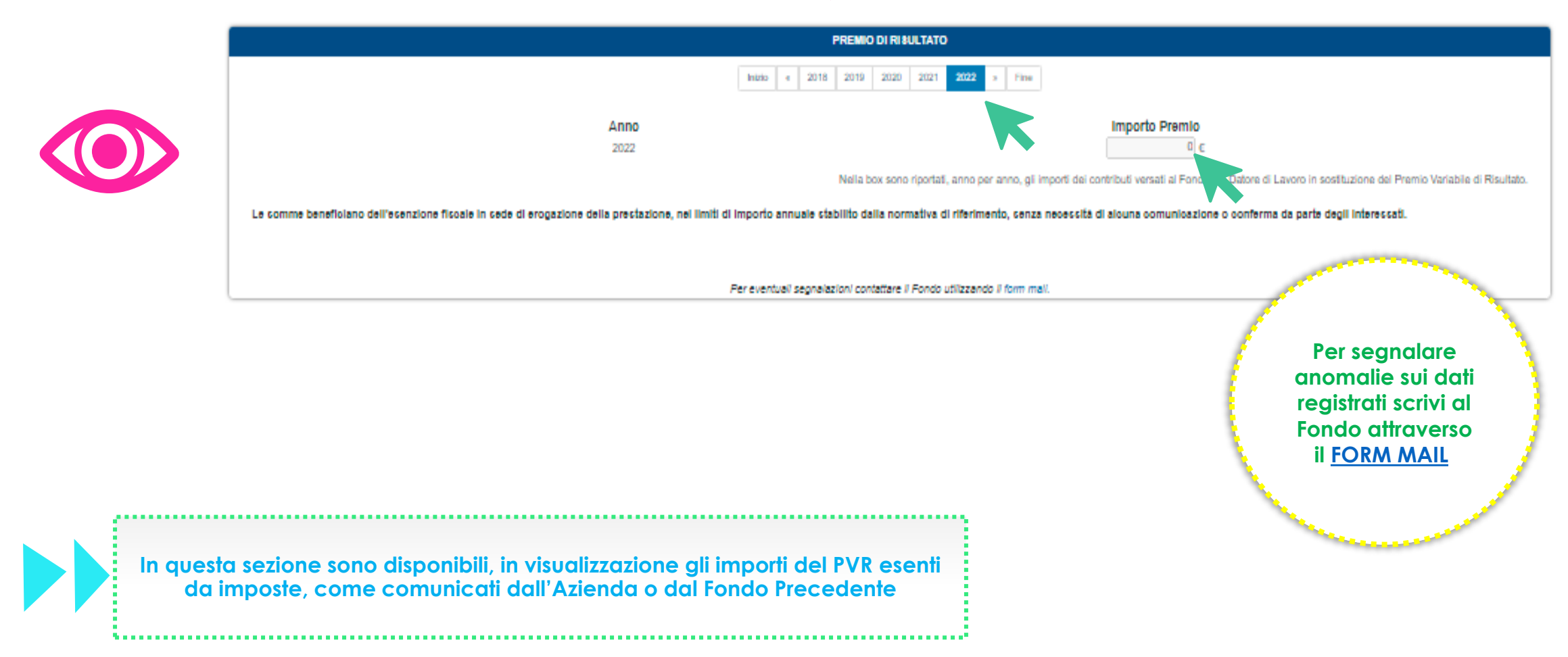

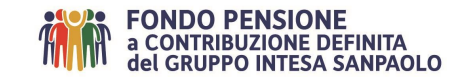

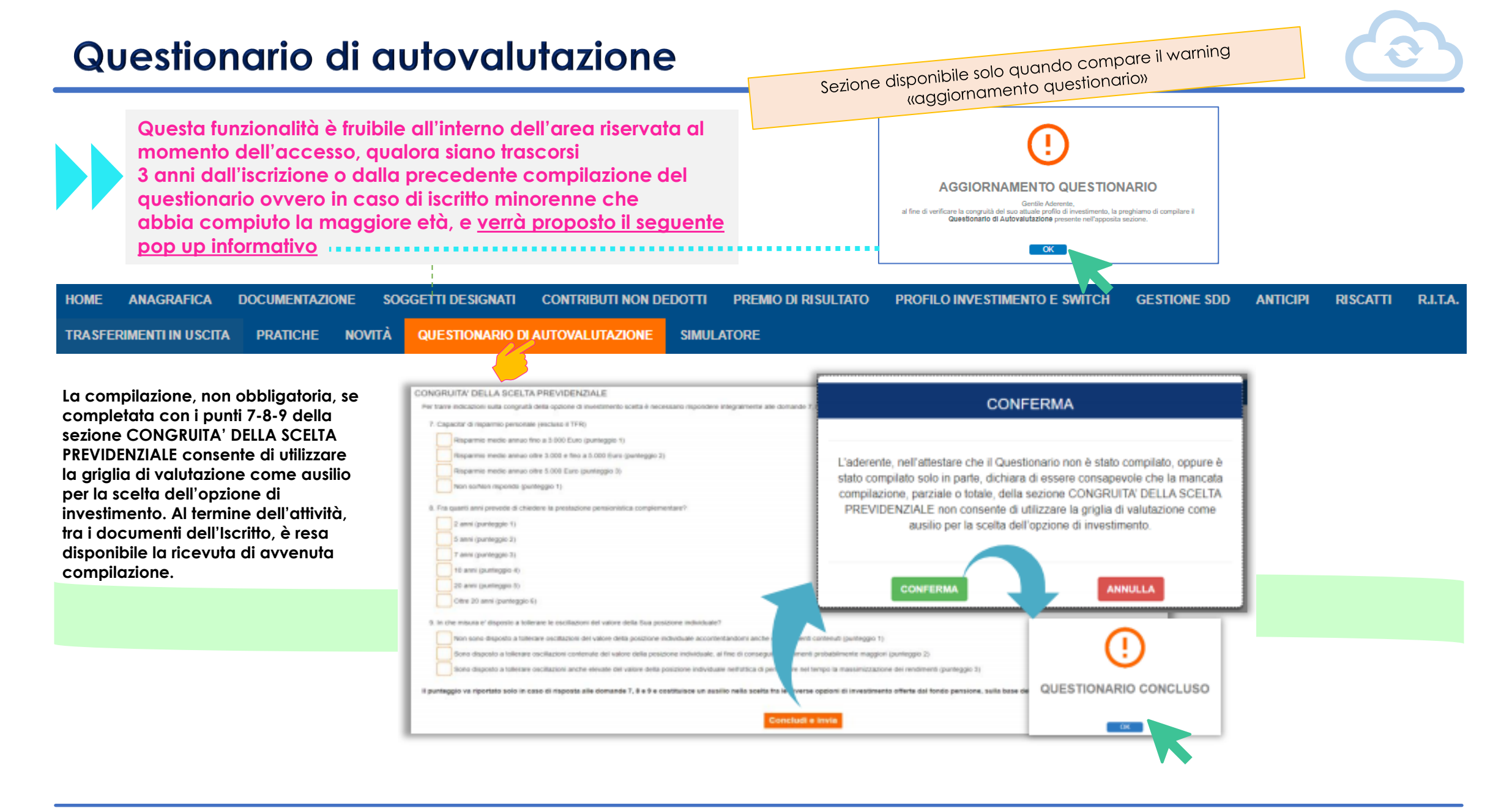

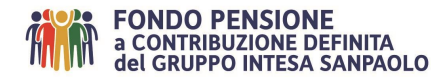

# Simulatore – calcola la mia pensione

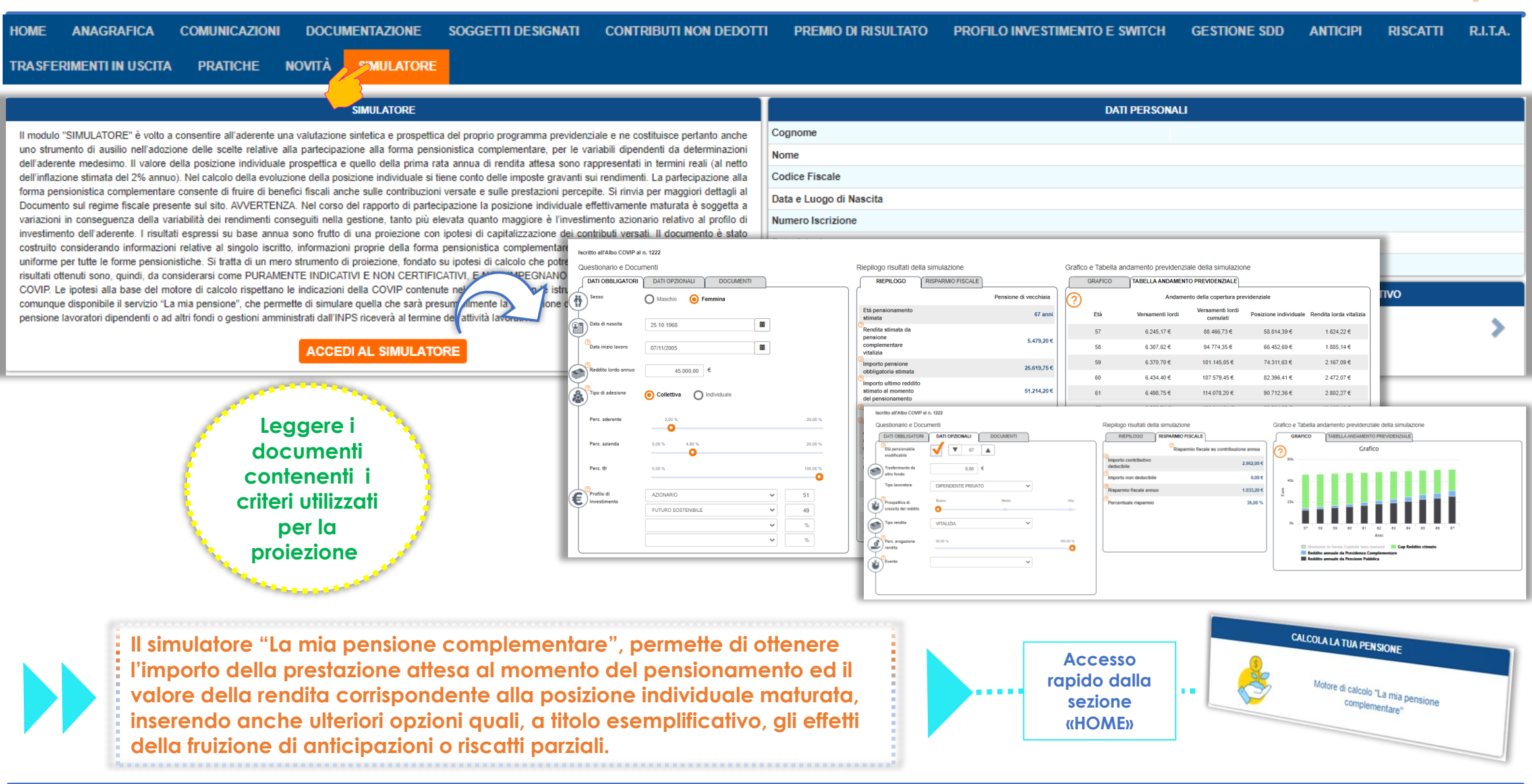

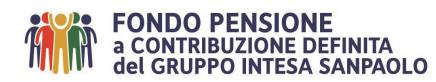

## Documenti

del GRUPPO INTESA SANPAOLO

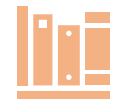

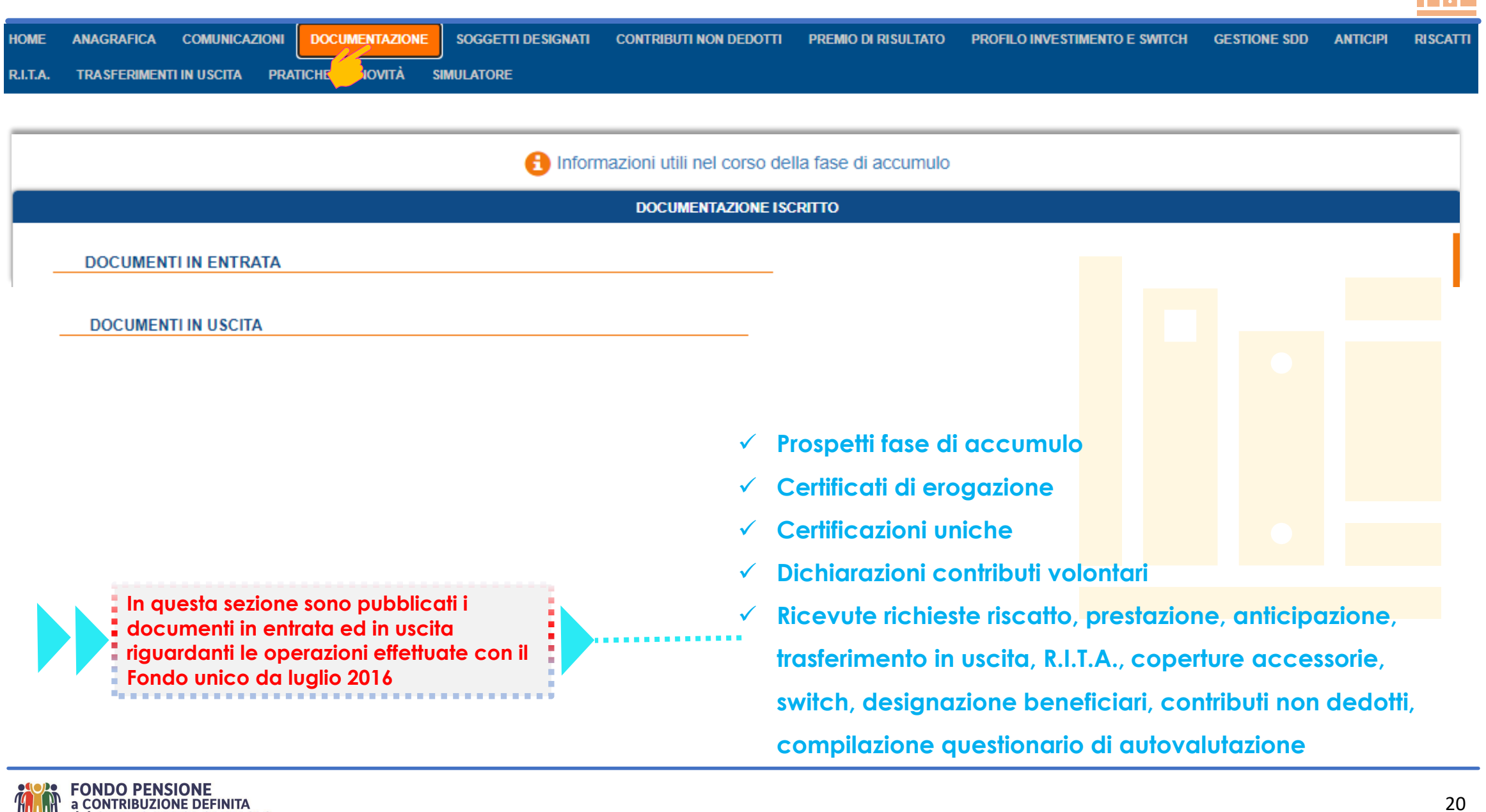

## Novità

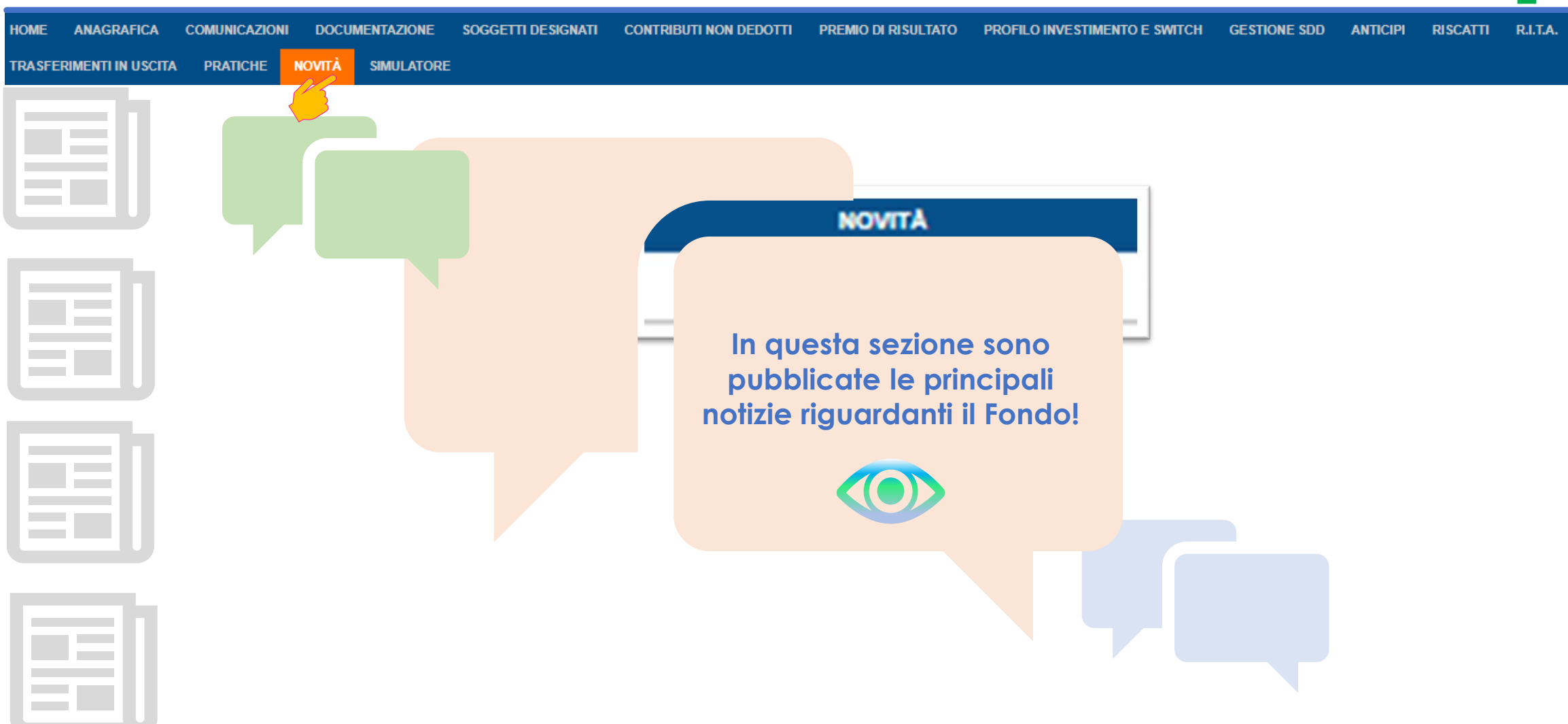

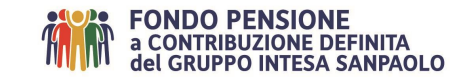

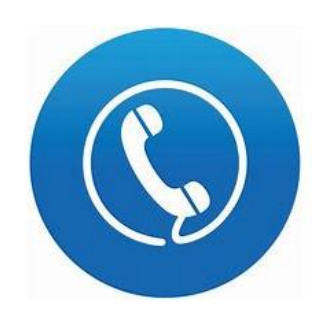

#### Servizio Call Center Tel. 0422 - 1745996 Attivo da lunedì a venerdì dalle 08:30 alle 13:00 e dalle 14:00 alle 16:00

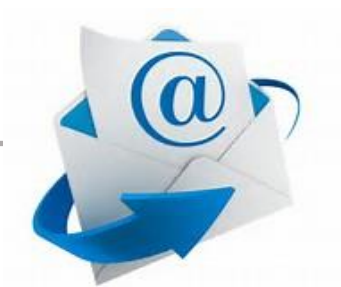

## Servizio posta elettronica

Utilizza l'apposito <u>FORM</u> <u>MAIL</u> disponibile sul sito del Fondo alla sezione «Contatti» Servizio <u>FAQ</u>

(domande più frequenti) disponibile sul sito internet del Fondo www.fondopensioneintesasanpaolo.it

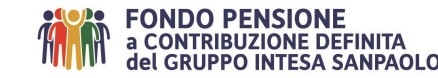